## Maken pre-exportcertificaat

Pre-exportcertificaten zijn aan te vragen via e-CertNL. Dit kan op dezelfde manier als het aanvragen van een fytosanitair exportcertificaat. De bestaande sectorapplicaties van e-CertNL ondersteunen de afgifte van het pre-exportcertificaat. De aanvraag kan echter alleen nog maar via de web-applicatie.

- 1. ga naar <u>https://e-cert.nl/</u> Log in met uw e-Herkenning. Open de gewenste applicatie.
- 2. Maak een aanvraag voor bestemming Nederland
- 3. Kies voor het Fytosanitair Pre-exportcertificaat model 11
- 4. Vul op tabblad zending de verder gevraagde gegevens in.
- Kies bij tabblad orderregel voor nieuwe orderregel. Vul de botanische naam in waarvoor een verklaring nodig is. Er kunnen meerdere orderregels aangemaakt worden. Vul bij elke orderregel alle gevraagde gegevens in (gelijk een reguliere exportaanvraag)
- 6. Ga naar tabblad zekerheden en klik op 'Controleer zekerheden'.
- 7. Op tabblad documenten kunt u onder het document de gewenste verklaringsteksten aanvinken. Klik op verklaringsteksten en de mogelijke teksten worden getoond. Vink de benodigde aan en klik op bewaar.
- Ga terug naar tabblad zekerheden klik op "controleren zekerheden" en vervolgens op inspectie aanvragen. De verklaringen waarvoor een garantie getoond moet worden komen op de handwijzer bij de inspectielijst te staan voor de keuringsdienst.
  NA HET AANVRAGEN VAN DE INSPECTIE MOGEN GEEN EXTRA VERKLARINGEN AANGEVINKT WORDEN!
- 9. De handwijzer voor inspectielijst, de inspectielijst kunnen bekeken worden om te zien wat de eisen en dekkingen zijn.
- 10. Ga naar tabblad documenten en activeer het certificaat. Dit doet u rechts onderin, het licht blauwe vakje, akkoord gaan met de voorwaarden. Klik dan op 'vraag afgifte documenten aan'. Hier vult u dan de afgifte plaats in en klikt u op 'vraag aan'. Om het te checken kunt u het sjabloon openen en staat er rechtsboven op het certificaat een PCNU-nr. Het voorbeeld kunt u openen door op het icoontje van PDF te klikken

Bijschrijvingen over behandelingen worden niet opgenomen; behandelingen kunnen op dezelfde manier als op het fytosanitair exportcertificaat worden ingevuld. Indien ingevuld komen deze behandelingen op een annex te staan.

Indien de gewenste verklaring niet gekozen kan worden kunt u dit melden bij de helpdesk van uw keuringsdienst